## DE | FAQ | VPN | VPN-Client Installation und Verwendung für MacOS

| Inhalt          | VPN-Client für MacOS (für alle)                                                                                                    |  |
|-----------------|----------------------------------------------------------------------------------------------------|--|
| Kategorie       | VPN                                                                                                    |  |
| Thema           | VPN-Client MacOS                                                                                                    |  |
| Version         | 10                                                                                                    |  |
| Erstellt am     | 26. Oktober 2022                                                                                                    |  |
| Letztes Update  | 16. September 2024                                                                                                    |  |
| Geltungsbereich | <ul> <li>Beschäftigte Verwaltung/Zentrale Einheiten</li> <li>Beschäftigte Fachbereiche</li> <li>Lehrbeauftragte</li> <li>Studierende</li> <li>Externe</li> </ul> |  |

## Anleitung

 

 Voraussetzung: aktiver HDS-Account English Version: VPN Client - MacOS

 Sie möchten aus einem nicht-Hochschulnetz auf Hochschulinterne Inhalte zugreifen. Dafür benötigen sie eine VPN Verbindung zum Hochschulnetz. Für MacOS existiert eine gesonderte Anleitung. Die Anleitung besteht aus vier Teilen: Installation der Client-App VPN Verbindung konfigurieren VPN Verbindung herstellen VPN Verbindung trennen

 Installation der Client-App

| Um die Check Point Endpoint Security<br>App zu installieren, öffnen Sie Ihren<br>Browser und<br>geben Sie folgende Webadresse ein<br>(achten Sie dabei auf Groß- und<br>Kleinschreibung):<br>https://webapp.hs-rm.de/vpn/macOS-<br>CheckPoint/PN.dmg | Bei webapp.hs-rm.de:443 anmelden                          |  |
|----------------------------------------------------------------------------------------------------|-----------------------------------------------------------|--|
| Melden Sie sich anschließend mit ihrer<br>HDS Benutzerkennung an und<br>bestätigen Sie mit                                                                                                    | Deine Anmeldedaten werden sicher übertragen.              |  |
| Anmelden.                                                                                                    | Ihr HDS Account Name                                      |  |
|                                                                                                    | *****                                                     |  |
|                                                                                                    | Dieses Passwort merken                                    |  |
|                                                                                                    | Abbrechen Anmelden                                        |  |
| Klicken Sie danach auf <b>Erlauben</b> .                                                                                                    | Möchtest du Downloads auf "webapp.hs-<br>rm.de" erlauben? |  |
|                                                                                                    | welche Websites Dateien laden dürfen.                     |  |
|                                                                                                    | Abbrechen Erlauben                                        |  |
| Wählen Sie die Datei <b>macOS-</b><br><b>CheckPointVPN.dmg</b> aus Ihrem<br>Download Ordner aus.                                                                                                    | macOS- CheckPointVPN.dmg                                  |  |

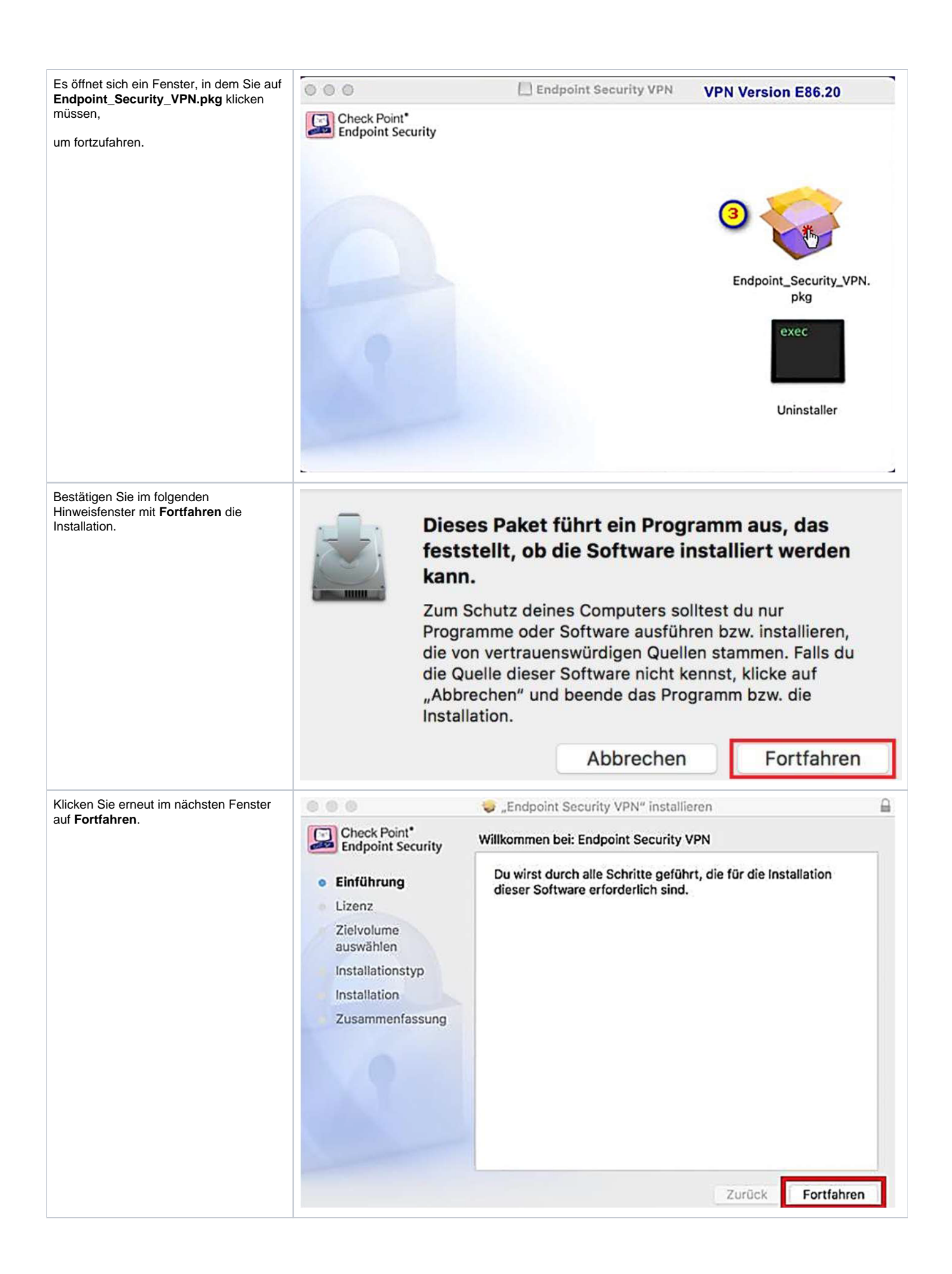

| Bestätigen mit <b>Fortfahren</b> .                                                                     | 00                                                                                                    | 😺 "Endpoint Sec                                                                                                    | curity VPN" install                             | ieren                                                                                                    | <b>a</b>                                                 |
|----------------------------------------------------------------------------------------------------|----------------------------------------------------------------------------------------------------|----------------------------------------------------------------------------------------------------|-------------------------------------------------|----------------------------------------------------------------------------------------------------|----------------------------------------------------------|
|                                                                                                    | Check Point*                                                                                                    | Softwarelizenzver                                                                                                    | trag                                            |                                                                                                    |                                                          |
|                                                                                                    | Einführung                                                                                                    |                                                                                                    | English                                         | 8                                                                                                    |                                                          |
|                                                                                                    | Lizenz     Zielvolume                                                                                                    | Corporate License Agreement<br>Check Point Software Technologies, Inc.                                                                                                    |                                                 |                                                                                                    |                                                          |
|                                                                                                    | auswählen                                                                                                    | Check Point Endpoint Security This Corporate License Agreement ("Agreement") is an agreement between you the individual downloading or installing the Product and any legal entity on behalf such individual is acting) (hereinafter, "You" or "Your") and Check Software Technologies, Inc. (hereinafter, "Check Point"). PLEASE READ AGREEMENT CAREFULLY BEFORE DOWNLOADING OR INSTALLIN USING THE PRODUCT. BY DOWNLOADING OR INSTALLING AND/OR USING ANY PART OF PRODUCT, YOU ARE AGREEING TO BE BOUND BY THE TERMS OF AGREEMENT. THIS AGREEMENT SUPERSEDES ANY PREVIOUS VERS IF YOU ARE DOWNLOADING A SILENT CLIENT FOR DISTRIBUTIO AUTHORIZED RECIPIENTS, THEN YOU ARE ACCEPTING THESE LIC TERMS ON BEHALF OF SUCH RECIPIENTS. IF YOU DO NOT AGREET TERMS OF THIS AGREEMENT, YOU ARE NOT AUTHORIZED TO DOWNLOR INSTALL THE PRODUCT. I. Definition: |                                                 |                                                                                                    |                                                          |
|                                                                                                    | Installation<br>Installation<br>Zusammenfassung                                                                                    |                                                                                                    |                                                 | between you (both<br>l entity on whose<br>and Check Point<br>ASE READ THIS<br>INSTALLING OR<br>Y PART OF THE<br>TERMS OF THIS<br>IOUS VERSIONS.<br>STRIBUTION TO<br>THESE LICENSE<br>F AGREE TO THE<br>TO DOWNLOAD |                                                          |
|                                                                                                    |                                                                                                    | Drucken                                                                                                    | Sichern                                         | Zurück                                                                                                    | Fortfahren                                               |
|                                                                                                    | Softwarelizenzvert<br>Klicke auf "Akzeptier<br>Klicke auf "Ablehnen<br>Lizenz lesen                                                | rag akzeptiere<br>ren", um mit de<br>1", um die Instal                                                                                                    | n.<br>r Installation f<br>lation abzubr<br>Able | fortzufahren.<br>echen und zu<br>ehnen                                                                                                    | u beenden.<br>Akzeptieren                                |
| Entfernen Sie das <i>Häkchen</i> bei <b>Firewall</b><br>und klicken Sie anschließend auf <b>Contin</b> | 000                                                                                                    | 😺 Install Endp                                                                                                    | point Security VI                               | N                                                                                                    | 8                                                        |
| und klicken Sie anschließend auf <b>Contin</b><br>ue<br>(Weiter)                                       | Check Point*<br>Endpoint Security<br>Introduction<br>Licence<br>Destination Select<br>Installation Type<br>Installation<br>Summary | Space Required:                                                                                                    | Monterey"                                       | Action<br>Install<br>Install<br>Iäkchen<br>Rema                                                                                                    | Size<br>67,8 MB<br>2,1 MB<br>Ining: 87,3 GB<br>(Continue |

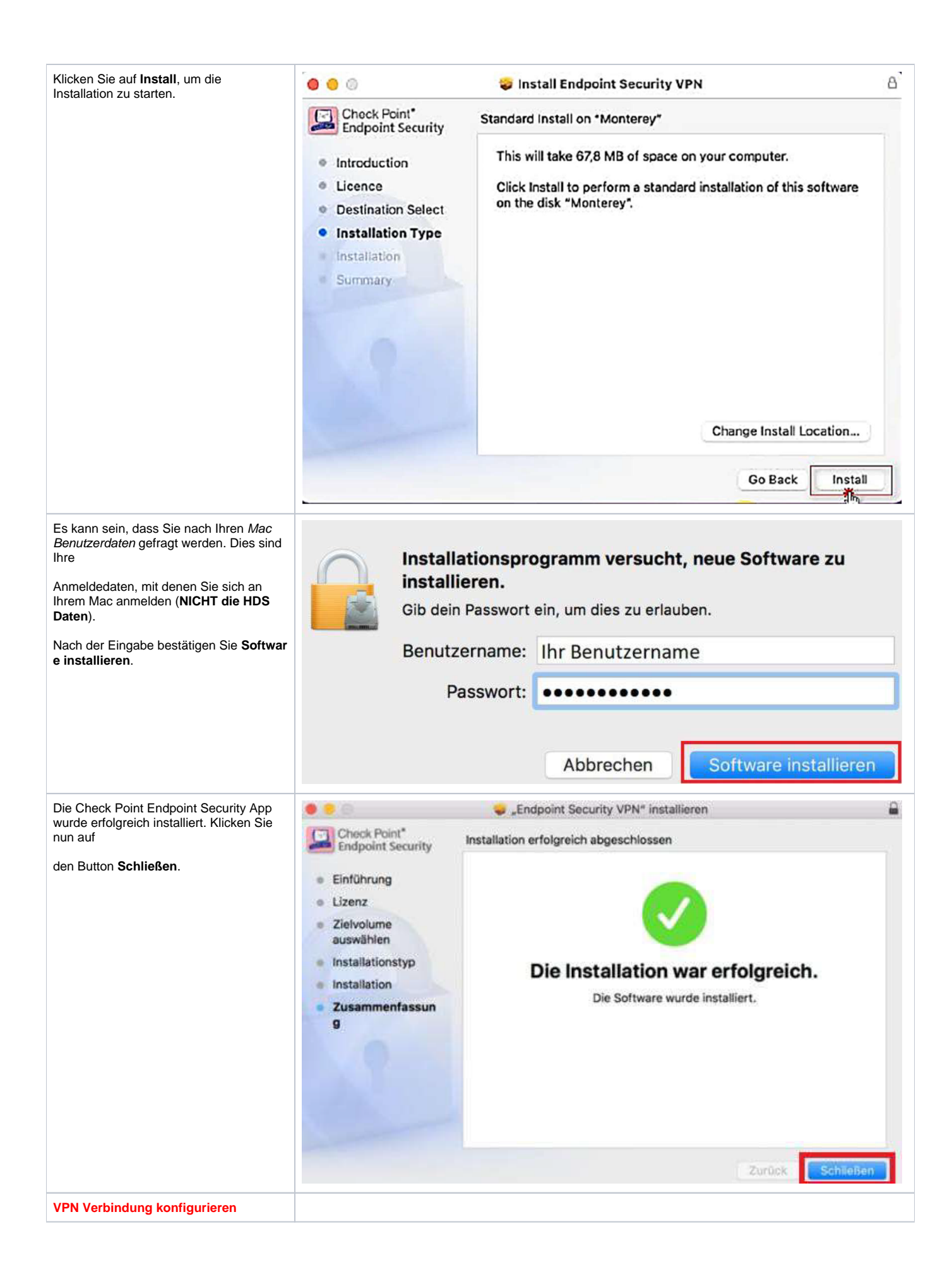

| Um die Verbindung zu konfigurieren,<br>klicken Sie mit <b>der rechten Maustaste</b><br>auf das                     |                                                                   |  |  |
|----------------------------------------------------------------------------------------------------|-------------------------------------------------------------------|--|--|
| Taskleiste. Hier wählen Sie <b>Connect</b> aus.                                                                    | Connect                                                           |  |  |
|                                                                                                    | Connect to                                                        |  |  |
|                                                                                                    | VPN Options                                                       |  |  |
|                                                                                                    | Help >                                                            |  |  |
|                                                                                                    | Show Client                                                       |  |  |
|                                                                                                    | Shutdown Client                                                   |  |  |
| Sie werden jetzt gefragt, ob Sie eine<br>neue Verbindung konfigurieren möchten.<br>Bestätigen Sie mit <b>Yes</b> . | No site is configured. Would you like to configure<br>a new site? |  |  |
| Starten Sie den Assistenten mit Next.                                                                              | Site Wizard                                                       |  |  |
|                                                                                                    | Welcome to the Site Wizard                                        |  |  |
|                                                                                                    | The wizard will guide you through the                             |  |  |
|                                                                                                    | configuration of a new site for the VPN client.                   |  |  |
|                                                                                                    |                                                                   |  |  |
|                                                                                                    |                                                                   |  |  |

| In das Feld Server address or Name geben Sie <b>vpn.hs-rm.de</b> ein, <i>Häkchen</i>                                                                           | Site Wizard                                                                                                    |  |
|----------------------------------------------------------------------------------------------------|----------------------------------------------------------------------------------------------------|--|
| bei <b>Display</b><br>name setzen sowie <i>HS-RM VPN</i><br>eintragen. Anschließend klicken Sie auf<br>Next.                                                   | A site is your gateway to network resources.                                                                                                    |  |
|                                                                                                    | To continue, fill in the required information and click next.                                                                                                    |  |
|                                                                                                    | Server address or Name: vpn.hs-rm.de                                                                                                    |  |
|                                                                                                    | Display name: vpn.hs-rm.de                                                                                                    |  |
|                                                                                                    | Back Next Cancel Help                                                                                                    |  |
|                                                                                                    |                                                                                                    |  |
| Wählen Sie im nächsten Schritt die Authentifizierungsmethode Username                                                                                          | Site Wizard                                                                                                    |  |
| Wählen Sie im nächsten Schritt die<br>Authentifizierungsmethode <i>Username</i><br><i>and Passwort</i> aus und klicken Sie,<br>anschließend, auf <b>Next</b> . | <ul> <li>Site Wizard</li> <li>Authentication Method<br/>Select the authentication method to be used.</li> <li>Username and Password</li> <li>Click if your system administrator provided you with account name and a password.</li> </ul>                                                                                                    |  |
| Wählen Sie im nächsten Schritt die<br>Authentifizierungsmethode <i>Username</i><br><i>and Passwort</i> aus und klicken Sie,<br>anschließend, auf <b>Next</b> . | <ul> <li>Site Wizard</li> <li>Authentication Method<br/>Select the authentication method to be used.</li> <li>Username and Password<br/>Click if your system administrator provided you with account name and a password.</li> <li>Certificate</li> </ul>                                                                                                    |  |
| Wählen Sie im nächsten Schritt die<br>Authentifizierungsmethode <i>Username</i><br><i>and Passwort</i> aus und klicken Sie,<br>anschließend, auf <b>Next</b> . | <ul> <li>Site Wizard</li> <li>Authentication Method<br/>Select the authentication method to be used.</li> <li>Username and Password<br/>Click if your system administrator provided you with account name and a password.</li> <li>Certificate<br/>If you are using Hardware tokens or any other certificate type.</li> <li>SecurID<br/>Click if you are using RSA SecurID.</li> </ul>                                                                                                    |  |
| Wählen Sie im nächsten Schritt die<br>Authentifizierungsmethode Username<br>and Passwort aus und klicken Sie,<br>anschließend, auf <b>Next</b> .               | <ul> <li>Site Wizard</li> <li>Authentication Method<br/>Select the authentication method to be used.</li> <li>Username and Password<br/>Click if your system administrator provided you with account name and a password.</li> <li>Certificate<br/>If you are using Hardware tokens or any other certificate type.</li> <li>SecurID<br/>Click if you are using RSA SecurID.</li> <li>Challenge Response</li> </ul>                                                                             |  |
| Wählen Sie im nächsten Schritt die<br>Authentifizierungsmethode Username<br>and Passwort aus und klicken Sie,<br>anschließend, auf <b>Next</b> .               | <ul> <li>Site Wizard</li> <li>Authentication Method<br/>Select the authentication method to be used.</li> <li>Username and Password<br/>Click if your system administrator provided you with account name and a password.</li> <li>Certificate<br/>If you are using Hardware tokens or any other certificate type.</li> <li>SecurID<br/>Click if you are using RSA SecurID.</li> <li>Challenge Response<br/>Click if you are required to provide different responses to a challenge</li> </ul> |  |

| Sie erhalten nun eine<br>Abschlussmeldung, die Sie mit <b>Finish</b><br>bestätigen müssen.                   |      | Site Wizard                |
|----------------------------------------------------------------------------------------------------|------|----------------------------|
|                                                                                                    |      | Site created successfully  |
|                                                                                                    |      |                            |
|                                                                                                    | Back | inish Cancel Help          |
| Sie haben jetzt direkt die Möglichkeit<br>eine Verbindung herzustellen, indem Sie<br>auf <b>Yes</b> klicken. | 00   |                            |
|                                                                                                    | ?    | Would you like to connect? |
|                                                                                                    |      | No Yes                     |
| VPN Verbindung herstellen                                                                                    |      |                            |

| Um die Verbindung zu überprüfen oder<br>um diese einfach anzeigen zu lassen,<br>klicken Sie mit der <i>rechten Maustaste</i> auf<br>das <i>Schlosssymbol</i> oben rechts in der<br>Taskleiste. Hier wählen Sie <b>Connect</b> aus. | Connect<br>Connect to<br>VPN Options<br>Help ><br>Show Client<br>Shutdown Client |
|----------------------------------------------------------------------------------------------------|----------------------------------------------------------------------------------|
| Es öffnet sich automatisch das<br>Anmeldefenster, in das Sie Ihren <b>Benutz</b><br><b>ernamen</b> (Ihr HDS Account Name)<br>sowie Ihr <b>Passwort</b> eingeben müssen.<br>Klicken Sie anschließend auf <b>Connect</b> .           | Check Point Endpoint Security                                                    |
| VPN Verbindung trennen                                                                                                    |                                                                                  |
| Um die Verbindung zu beenden, klicken<br>Sie mit der <i>rechten Maustaste</i> auf das <i>Sc</i><br><i>hlosssymbol</i> oben rechts in der<br>Taskleiste. Hier wählen Sie <b>Disconnect</b><br>aus.                                  | Disconnect<br>VPN Options<br>Help ><br>Show Client<br>Shutdown Client            |

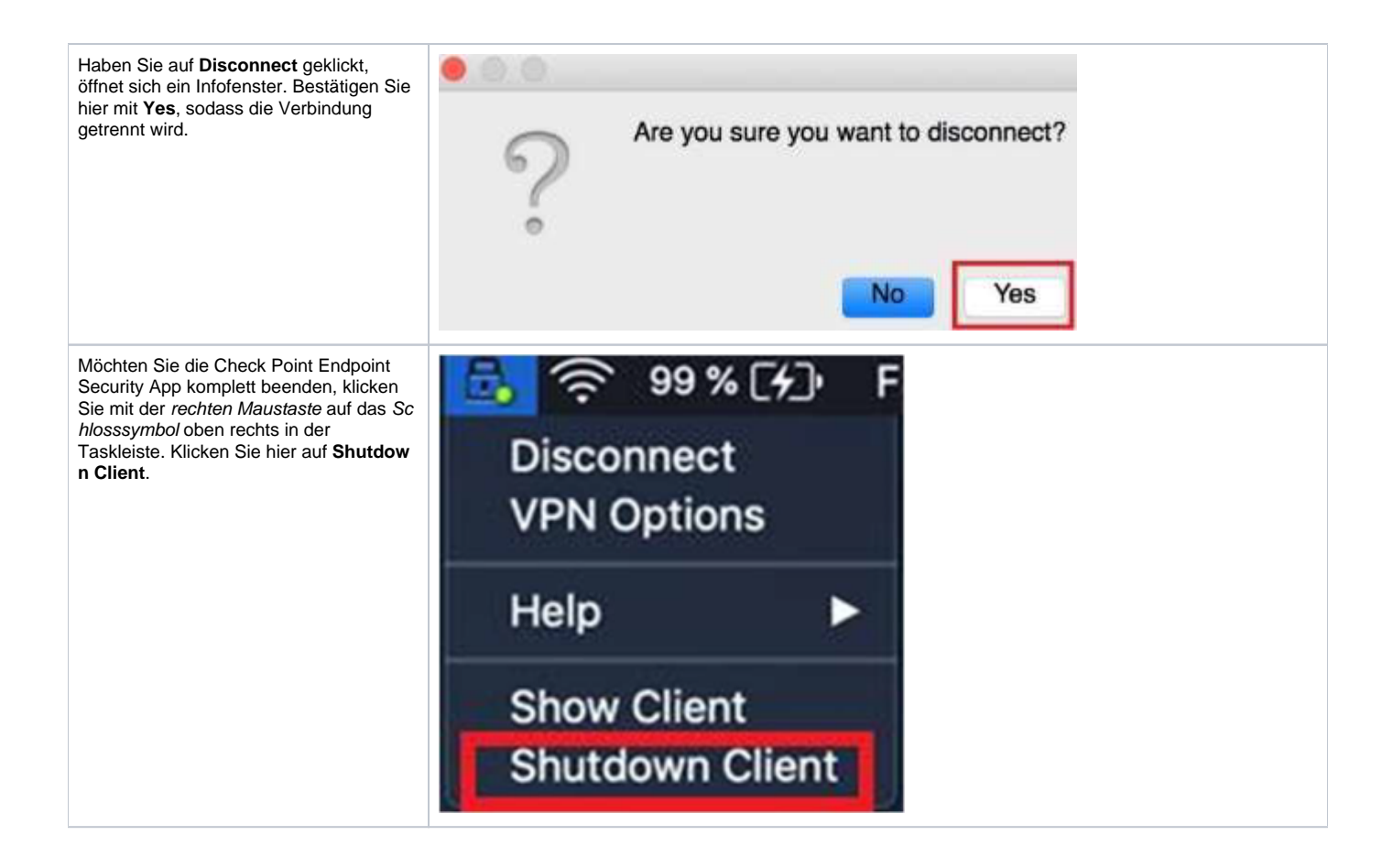